## Настройка Интернет-центра ZyXEL Р660НТ2 для доступа в Интернет и одновременного предоставления услуг iD Phone, iD-TV

Настройка Интернет-центра ZyXEL (в дальнейшем модем) выполняется через его webконфигуратор либо с помощью программы ZyXEL NetFriend (поставляется на компакт-диске в комплекте с модемом), а также в режиме командной строки (через telnet-соединение с устройством). Запустив браузер Internet Explorer, переходим по IP-адресу модема 192.168.1.1

| Файл         | Правка   | Вид     | Избра  | нное | Сервис | Справка |
|--------------|----------|---------|--------|------|--------|---------|
| <b>(</b> ) H | Іазад 🝷  | 0       | *      | 2    | 1      | 🔎 Поиск |
| Адрес:       | 🕘 http:/ | /192.16 | 58.1.1 |      |        |         |

Появится приглашение ввести пароль для входа в меню модема. Введите пароль (по умолчанию в модеме установлен пароль **1234**). <u>Обязательно</u> нужно <u>очистить поле **Password**</u> (стереть то, что введено в этом поле) и <u>вручную вписать пароль</u>.

| ZyXEL                                                 |
|-------------------------------------------------------|
| P660HT2                                               |
| Welcome to your router Configuration Interface.       |
| Enter your password and press enter or click "Login", |
| 💡 Password: 🚥                                         |
| Login Cancel                                          |

В случае если не вводить пароль, а просто нажать кнопку Login или клавишу Enter на клавиатуре, то вы подключитесь к модему, но в этом режиме будет доступна лишь страница Status, на которой можно только посмотреть информацию об устройстве и DSL-соединении. Настройки модема при этом будут недоступны для редактирования.

Обязательно в целях безопасности смените пароль по умолчанию 1234. Для этого введите новый пароль два раза в полях New Password и Retype to Confirm и нажмите кнопку Apply.

| ZyXEL                                                                                                    |                                                                       |                                                             |                                                     |                                                                                       |
|----------------------------------------------------------------------------------------------------|-----------------------------------------------------------------------|-------------------------------------------------------------|-----------------------------------------------------|---------------------------------------------------------------------------------------|
| Use this s                                                                                                    | creen to                                                              | change t                                                    | he pass                                             | word.                                                                                 |
| Your router is currently of<br>from unauthorized users<br>Please select a new pass<br>others to guess. We sug<br>difficult for an intruder to | using the def<br>we suggest<br>word that wi<br>gest you cor<br>guess. | ault passwoi<br>you change<br>II be easy to<br>nbine text w | rd. To prot<br>your pass<br>) remembe<br>vith numbe | ect your network<br>word at this time.<br>er yet difficult for<br>ers to make it more |
| Enter your new passwor<br>click "Ignore" to keep th                                                                                           | d in the two f<br>e default pas                                       | ields below<br>sword                                        | and click "                                         | 'Apply". Otherwise                                                                    |
| New Password:                                                                                                    | I.                                                                    |                                                             |                                                     |                                                                                       |
| Retype to Confirm:                                                                                                    |                                                                       |                                                             |                                                     |                                                                                       |
|                                                                                                    | Apply                                                                 | Ignor                                                       | re                                                  |                                                                                       |

При первом подключении к модему появляется окно, в котором предлагается выбрать режим webконфигуратора. Установите переключатель в пункте **Go to Advanced setup** и поставьте галочку **Click here to always start with the Advanced setup**. В последних версиях прошивок режим Go to Wizard setup отсутствует

| ZyXEL                                                                                                    |
|----------------------------------------------------------------------------------------------------|
| Please select Wizard or Advanced mode                                                                                                    |
| The Wizard setup walks you through the most common configuration settings.<br>We suggest you use this mode if it is the first time you are setting up your<br>router or if you need to make basic configuration changes. |
| Use Advanced mode if you need access to more advanced features not included in Wizard mode.                                                                                                    |
| O Go to Wizard setup                                                                                                    |
| Go to Advanced setup                                                                                                    |
| ✓ Click here to always start with the Advanced setup.                                                                                                    |
| Apply Exit                                                                                                    |

Нажмите кнопку **Apply** для сохранения настроек.

После этого вы увидите основную страницу web-конфигуратора модема.

| 2      | Status                  |                            |                    |                    |                  |
|--------|-------------------------|----------------------------|--------------------|--------------------|------------------|
| Status |                         |                            | Refresh            | Interval: None 💌   | Арр              |
|        | Device Information      |                            | System Status      |                    |                  |
| 2      |                         |                            |                    |                    |                  |
| ork    | Host Name:              | P660HT2                    | System Uptime:     | 0:02:58            |                  |
| ritv   | Model Number:           | P660HT2                    | Current Date/Time: | 01/01/200000:03:   | :08              |
|        | MAC Address:            | 00:02:cf:ad:98:40          | System Mode:       | Routing / Bridging |                  |
| ncea   | ZyNOS Firmware Version: | V3.40(AXZ.2)b4   5/22/2009 | CPU Usage:         |                    | 9.43%            |
| enance | WAN Information         |                            | Memory Usage:      |                    | 41%              |
|        | - DSL Mode:             | Error                      |                    |                    |                  |
|        | - IP Address:           | 0.0.0.0                    |                    |                    |                  |
|        | - IP Subnet Mask:       | 0.0.0.0                    | Interface Status   |                    |                  |
|        | - Default Gateway:      | N/A                        |                    |                    |                  |
|        | - VPI/VCI:              | 1/50                       | Interface          | Status             | Rate             |
|        | LAN Information         |                            | Internace          | Status             | Kutt             |
|        | - IP Address:           | <u>192.168.1.1</u>         | DSL                | Down               | 0 kbps / 0 kbps  |
|        | - IP Subnet Mask:       | 255.255.255.0              | LAN                | Up                 | 100M/Full Duplex |
|        | - DHCP:                 | Server                     |                    | 1.990 <b>-</b> 12  |                  |
|        | Security                |                            |                    |                    |                  |
|        | - Firewall:             | Enabled                    |                    |                    |                  |
|        | - Content Filter:       | Disabled                   | Summary            |                    |                  |
|        |                         |                            |                    |                    |                  |

Для выхода из web-конфигуратора используется кнопка

Для создания интерфейса доступа в Интернет переходим в раздел **Network > WAN** и выполняем настройки, как показано на рисунке:

Logout

| ZyXEL                                       |                                                                                                    | 7 | 0 |
|---------------------------------------------|----------------------------------------------------------------------------------------------------|---|---|
|                                             | Network > WAN > Internet Connection                                                                                                    |   |   |
| Status                                      | Internet Connection More Connections WAN Backup Setup                                                                                                    |   |   |
| P660HT2<br>Network<br>WAN<br>- LAN<br>- NAT | Line Modulation Annex Annex An |   |   |
| B-Security<br>B-Advanced                    | Name MyISP                                                                                                    |   |   |
| *-maintenance                               | Encapsulation PPPoE<br>User Name megaline                                                                                                    |   |   |
|                                             | Password       Service Name       Multiplexing       Virtual Circuit ID       VPI       VPI       VCI                                                                                                    |   |   |
|                                             | IP Address  Obtain an IP Address Automatically  Static IP Address  IP Address  D.0.0.0                                                                                                    |   |   |
|                                             | Connection                                                                                                    |   |   |
|                                             | Nailed-Up Connection     Connect on Demand     Max Idle Timeout     sec                                                                                                    |   |   |
|                                             | Apply Cancel Advanced Setup                                                                                                    |   |   |

Для сохранения настроек нажмите кнопку Apply.

Далее для добавления дополнительных интерфейсов (услуг iD Phone и iD TV) перейдите на закладку **More Connections**. Вы увидите следующее окно:

| ZyXEL       |             |          |           |                               |            |                          |                                       | ? | 2 |
|-------------|-------------|----------|-----------|-------------------------------|------------|--------------------------|---------------------------------------|---|---|
|             | > Network > | WAN >N   | lore Conn | ections                       |            |                          |                                       |   |   |
| Status      | Int         | ernet Co | onnection | More Connections WAN Backup S | Setup      |                          |                                       | _ |   |
| RECOUTO     |             | #        | Active    | Name:                         | VPI/VCI    | Encapsulation            | Modify                                |   |   |
| Network     |             | 1        |           | Internet Connection           | 0/40       | PPPoE                    |                                       |   |   |
|             |             | 2        | -         |                               | 4          |                          |                                       |   |   |
| WAN         |             | 3        | -         |                               | "          | попки для редактирования | s i                                   |   |   |
| LAN         |             | 4        | -         |                               |            |                          |                                       |   |   |
|             |             | 5        |           |                               |            |                          | e e e e e e e e e e e e e e e e e e e |   |   |
| -Security   |             | 6        | -         |                               |            |                          | BY D                                  | _ |   |
| H-Advanced  |             | 7        | -         |                               |            |                          | E T                                   |   |   |
| Maintenance |             | 8        | -         |                               |            |                          | BY III                                |   |   |
| Hamtenance  |             |          |           |                               |            |                          |                                       |   |   |
|             |             |          |           |                               | (Apply) Ca | ancel                    |                                       |   |   |
| l           |             |          |           |                               |            |                          |                                       |   |   |
|             |             |          |           |                               |            |                          |                                       |   |   |
|             |             |          |           |                               |            |                          |                                       |   |   |

Переходим в режим редактирования второго канала (#2) и выполняем следующие настройки:

| General       |            |
|---------------|------------|
| Active        |            |
| Name:         | SIP        |
| Mode          | Bridge 🔽   |
| Encapsulation | RFC 1483 😒 |
| Multiplexing  | LLC 💌      |
| VPI           | 0          |
| VCI           | 41         |
| NAT           |            |
| 0.            |            |

Значения VPI/VCI будут 0/41 соответственно. Сохраните изменения нажав кнопку Apply. После возвращения в меню More Connections войдите в режим редактирования третьего канала (#3) и сделайте такие же настройки, только параметры VPI/VCI будут 0/42 соответственно, а в поле Name укажите название канала - IPTV.

| General       |            |
|---------------|------------|
| Active        |            |
| Name:         | IPTV       |
| Mode          | Bridge     |
| Encapsulation | RFC 1483 💌 |
| Multiplexing  | LLC 💌      |
| VPI           | 0          |
| VCI           | 42         |
| NAT           |            |
| None          |            |

Далее рекомендуется нажать кнопку дополнительных настроек этого соединения Advanced Setup и разрешить Multicast IGMP-v2 как показано на рисунке:

|      |                      | None                       | 3                                                                                                    | *                                                                                                    |                                                                                           |                                         |                                                                                                    |
|------|----------------------|----------------------------|----------------------------------------------------------------------------------------------------|----------------------------------------------------------------------------------------------------|-------------------------------------------------------------------------------------------|-----------------------------------------|----------------------------------------------------------------------------------------------------|
|      |                      | N/A                        |                                                                                                    | ×.                                                                                                    |                                                                                           |                                         |                                                                                                    |
|      |                      | IGME                       | )-v2                                                                                                    | *                                                                                                    |                                                                                           |                                         |                                                                                                    |
|      |                      |                            |                                                                                                    |                                                                                                    |                                                                                           |                                         |                                                                                                    |
|      |                      | CBR                        |                                                                                                    | ~                                                                                                    |                                                                                           |                                         |                                                                                                    |
|      |                      | 0                          | 1                                                                                                    | cell/se                                                                                                    | с                                                                                         |                                         |                                                                                                    |
|      |                      | 0                          |                                                                                                    | cell/se                                                                                                    | С                                                                                         |                                         |                                                                                                    |
|      |                      | 0                          |                                                                                                    | cell                                                                                                    |                                                                                           |                                         |                                                                                                    |
|      |                      |                            |                                                                                                    |                                                                                                    |                                                                                           |                                         |                                                                                                    |
|      |                      |                            |                                                                                                    |                                                                                                    |                                                                                           |                                         |                                                                                                    |
| None | ~                    | None                       | ~                                                                                                    | None                                                                                                    | ×                                                                                         | None                                    | ~                                                                                                    |
| None | ×                    | None                       | *                                                                                                    | None                                                                                                    | ¥                                                                                         | None                                    | Y                                                                                                    |
| 1    |                      |                            | 15780                                                                                                    |                                                                                                    | 10000                                                                                     | L                                       | 1.790                                                                                                    |
| None | *                    | None                       | *                                                                                                    | None                                                                                                    | *                                                                                         | None                                    | ~                                                                                                    |
| None | ~                    | None                       | ~                                                                                                    | None                                                                                                    | ~                                                                                         | None                                    | ×                                                                                                    |
|      | None<br>None<br>None | None V<br>None V<br>None V | None<br>N/A<br>CBR<br>0<br>0<br>0<br>0<br>0<br>0<br>0<br>0<br>0<br>0<br>0<br>0<br>0<br>0<br>0<br>0<br>0<br>0<br>0 | None<br>N/A<br>CBR<br>0<br>0<br>0<br>0<br>0<br>0<br>0<br>0<br>0<br>0<br>0<br>0<br>0<br>0<br>0<br>0<br>0<br>0<br>0 | None None None None None None None None None None None None None None None None None None | None None None None None None None None | None<br>N/A<br>CBR<br>CBR |

В результате создания двух дополнительных виртуальных каналов страница **More Connections** будет выглядеть следующим образом:

| ZyXEL         |             |           |           |                               |           |               |              | ? |  |
|---------------|-------------|-----------|-----------|-------------------------------|-----------|---------------|--------------|---|--|
|               | > Network > | WAN >M    | ore Conne | ctions                        |           |               |              |   |  |
| Status        | Inte        | ernet Cor | nnection  | More Connections WAN Backup S | Setup     |               |              |   |  |
| DECOUTO       |             | #         | Active    | Name:                         | VPI/VCI   | Encapsulation | Modify       |   |  |
| Potenti 2     |             | 1         |           | Internet Connection           | 0/40      | PPPoE         |              |   |  |
|               |             | 2         | <b>V</b>  | SIP                           | 0/41      | RFC 1483      | <b>B</b> ' 🖻 |   |  |
|               |             | 3         |           | IPTV                          | 0/42      | RFC 1483      | <b>F</b> 🖬   |   |  |
|               |             | 4         |           |                               |           |               | <b>5</b> ° 🖻 |   |  |
|               |             | 5         | -         |                               |           |               | <b>5</b> ' 🖬 |   |  |
| Security      |             | 6         | -         |                               |           |               | <b>B</b> ' 🖬 |   |  |
| -Advanced     |             | 7         | -         |                               |           |               | <b>B</b>     |   |  |
| + Maintenance |             | 8         | -         |                               |           |               | <b>B</b> ' 🖬 |   |  |
|               |             |           |           |                               | Apply Can | cel           |              |   |  |

Далее, чтобы привязать определенный интерфейс (соединение) к определенному Ethernet – порту модема, будем производить настройку из режима командной строки (установив telnet-соединение с устройством).

Для создания telnet-подключения в операционной системе Windows нажмите Пуск – Выполнить...

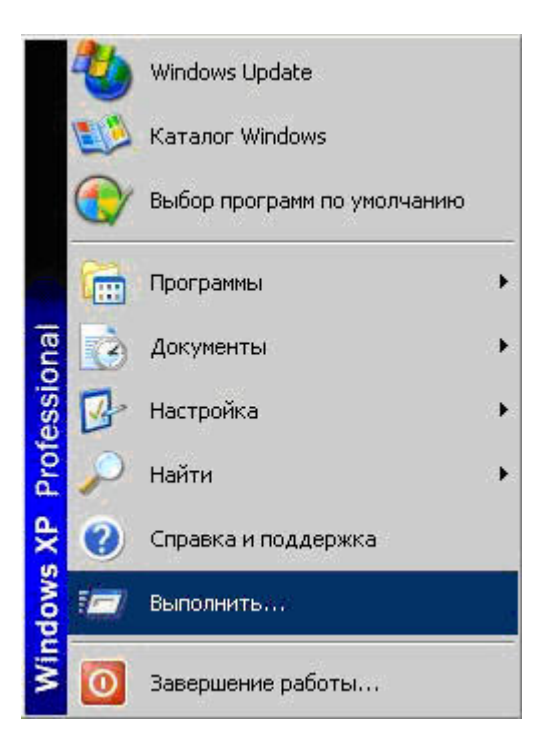

В открывшемся окне наберите **telnet** <**ip-адрес модема**> и нажмите кнопку **OK**. По умолчанию IPадрес модема 192.168.1.1.

| <b>_</b>         | Введите имя программы, папки, документа или<br>ресурса Интернета, и Windows откроет их. |
|------------------|-----------------------------------------------------------------------------------------|
| <u>О</u> ткрыть: | telnet 192.168.1.1                                                                      |

После этого появится приглашение ввести пароль для входа в настройки модема. Пароль установленный в модеме по умолчанию 1234 должен быть изменен ранее на новый пароль.

| 🛃 Telnet 192.168.1.1 |
|----------------------|
| Password: ****_      |

После успешной авторизации, вы увидите режим командной строки модема:

| 🔤 Telnet 1                         | 92.168.1.1         |            |                |       |
|------------------------------------|--------------------|------------|----------------|-------|
| Password:<br>Copyright<br>P660HT2> | ****<br>(c) 1994 - | 2008 ZyXEL | Communications | Corp. |

Выполните указанные ниже команды. Команды вводите с учетом нужного регистра (например, параметры LAN, WLAN, PWR и PVC нужно писать только заглавными буквами). Например, выполните следующие команды для интернет-центра Р660НТ2:

| 🛤 Telnet 192.168.1.1                                                                                                    |                                                                           |
|----------------------------------------------------------------------------------------------------|---------------------------------------------------------------------------|
| Password: ****<br>Copyright (c) 1994 - 2008 ZyXEL<br>P660HT2> sys tri port enable<br>Port Based Policy is enabled<br>P660HT2> sys tri port groupset<br>P660HT2> sys tri port groupset<br>P660HT2> sys tri port save<br>P660HT2> _ | Communications Corp.<br>1 LAN 1 PUC 3<br>2 LAN 2 3 PUC 1<br>3 LAN 4 PUC 2 |

Посмотреть выполненные вами изменения и текущие настройки можно командой sys tri port disp. В нашем случае вы получите следующие настройки:

| 🔤 Telnet                                                     | 192.168.1.1                                                                         |                | - 🗆 🗙    |
|--------------------------------------------------------------|-------------------------------------------------------------------------------------|----------------|----------|
| P660HT2>                                                     | sys tri por                                                                         | t disp         | <b>^</b> |
| Port Base                                                    | ed Policy is                                                                        | : Enabled      |          |
| GroupID                                                      | LAN                                                                                 | PUC            |          |
| Group1<br>Group2<br>Group3                                   | 1-<br>2-3-<br>4-                                                                    | 3-<br>1-<br>2- |          |
| None                                                         |                                                                                     | 4-5-6-7-8-     |          |
| PVC                                                          | GroupID                                                                             |                |          |
| PUC1<br>PUC2<br>PUC3<br>PUC4<br>PUC5<br>PUC6<br>PUC7<br>PUC8 | 2-<br>3-<br>Not Mapping<br>Not Mapping<br>Not Mapping<br>Not Mapping<br>Not Mapping |                |          |
| P660HT2>                                                     |                                                                                     |                | -        |

Для выхода из режима командной строки выполните команду **exit**. Теперь все настройки модема, необходимые для доступа в Интернет, а также для использования услуг iD Phone и iD TV произведены. При использовании настроек, указанных в нашем примере, iD TV будет доступно через Ethernet-порт LAN1, iD Phone будет доступно через Ethernet-порт LAN4, а к портам LAN2, LAN3 могут быть подключены компьютеры для работы в сети Интернет.

| )бщие  | Параметры                                                                            | Безопасность                                                                                        | Сеть                     | Дополнительно                                    |
|--------|--------------------------------------------------------------------------------------|----------------------------------------------------------------------------------------------------|--------------------------|--------------------------------------------------|
| Тип со | здаваемого вј                                                                        | <u>ы</u> сокоскоростно                                                                              | ого подк                 | лючения:                                         |
| Прото  | жол точка-точн                                                                       | ка по Ethernet(PF                                                                                   | PPoE)                    | ~                                                |
|        |                                                                                      |                                                                                                    |                          |                                                  |
| Компс  | ненты, <u>и</u> споль<br>Протокол Ин                                                 | зуемые этим по<br>гернета (TCP/IP                                                                   | одключе<br>)             | нием;                                            |
|        | ненты, <u>и</u> сполы<br>Протокол Ин<br>Планировщии<br>Служба досту<br>Клиент для с  | зуемые этим по<br>гернета (TCP/IP<br>« пакетов QoS<br>упа к файлам и г<br>етей Microsoft            | одключе<br>)<br>принтера | нием:<br>ам сетей Microsoft                      |
|        | ненты, <u>и</u> споль<br>Протокол Инг<br>Планировщии<br>Служба досту<br>Клиент для с | зуемые этим по<br>гернета (ТСР/IР<br>к пакетов QoS<br>упа к Файлам и г<br>етей Microsoft<br>Удадить | одключе<br>)<br>принтера | нием:<br>ам сетей Microsoft<br>Сво <u>й</u> ства |

| Іараметры IP могут назначаться<br>юддерживает эту возможность. Е<br>Р можно получить у сетевого адм | автоматически, если сеть<br>3 противном случае параметры<br>иинистратора. |
|----------------------------------------------------------------------------------------------------|---------------------------------------------------------------------------|
| Получить IP-адрес автоматич                                                                         | ески                                                                      |
| О Использовать следующий IP-                                                                        | адрес:                                                                    |
| IP-дарес                                                                                            |                                                                           |
| Предпочитаемый DNS-сервер:<br>Альтернативный DNS-сервер:                                            |                                                                           |
|                                                                                                    | Дополнительно                                                             |
|                                                                                                    |                                                                           |
|                                                                                                    |                                                                           |

После перезагрузки модема подключаем патч-корды Ethernet в соответствии с выполненными настройками, в нашем случае к 1-му порту модема (LAN1) подключаем приставку Set-to-box, к 4-му порту – SIP-телефон.

**Примечание.** Для доступа к WEB интерфейсу настроек модема по IP адресу 192.168.1.1 необходимо чтобы IP адрес сетевого адаптера компьютера имел IP адрес из той же подсети что и модем, например, 192.168.1.2 (отличается последней цифрой, которая может быть от 2 до 254).